# LINEE GUIDA PER L'UTILIZZO DELLA PIATTAFORMA ARGO

Come far restituire agli alunni i documenti su ScuolaNext Famiglia

## Come restituire i documenti tramite la bacheca Argo

La restituzione può essere fatta attraverso la versione WEB del Portale Argo Famiglia. È pertanto necessario collegarsi da un PC.

Collegarsi al sito www.argofamiglia.it e cliccare sul pulsante accedi.

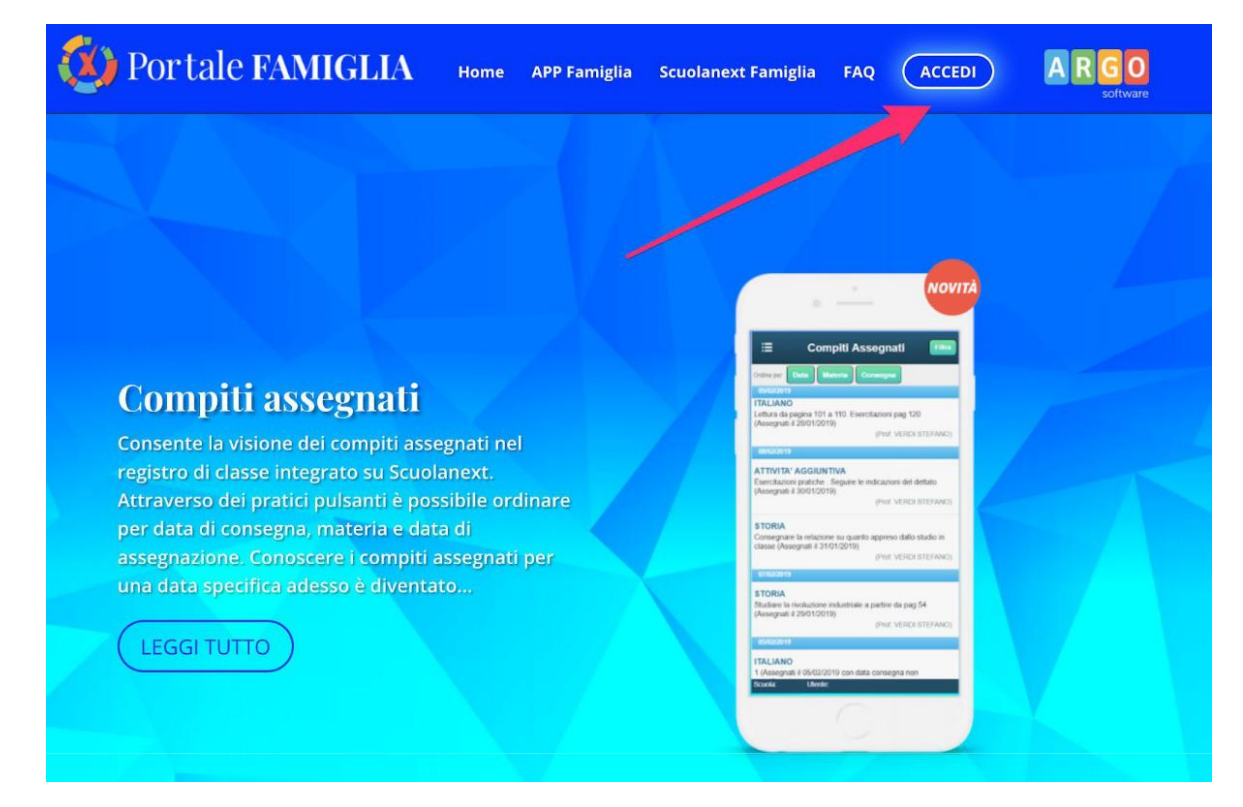

#### Inserire il codice della scuola e le proprie credenziali

|                                                                                                    | Area riservata<br>alle famiglie<br>Bervenuti nell'area di ScuolaNext riservati alle fam glie. Potral<br>visualizzare le informazioni relative ai voti, ille asseni e, ai<br>messaggi indirizzati alle famiglie e tanto tro. |
|----------------------------------------------------------------------------------------------------|----------------------------------------------------------------------------------------------------|
| SCUOLANEXT                                                                                                    | Codice Scuola (per esempio xx12; 5)                                                                                                    |
| HAI BISOGNO DI AIUTO?<br>Entra nel Portale Famiglia<br>Qualora non si riuscisse ad accedere al sistema è<br>consigliabile provare a svuotare la cacherari Browser.<br>Se non hai ancora ricevuto il tuo noge utente e la password<br>sei pregato di contattare gli uffici ar segreteria della tua | Password (rispettare maiuscoli e minuscoli)                                                                                                    |
| CODICE DELLA SCUOLA                                                                                                    | Password dimenticata?                                                                                                    |

Dopo aver eseguito l'accesso cliccare sulla sezioni "Documenti"

| ARGO           | SCUOLANEXT CIRCOLO DIDATTICO FILIADORE - RAGUSA                                                                                                    |
|----------------|----------------------------------------------------------------------------------------------------|
| Servizi Alunno | Alunno:                                                                                                    |
| x= 🛄           | Classe: SCUOLA PRIMARIA                                                                                                    |
|                | Informiamo gli utenti che è adesso scaricabile la nuova app per dispositivi mobili. Venite a scoprire Didup Famiglia sugli store Android a Apple!<br>Il codice scuola da utilizzare per accedere all'app è utente e password sono quelle utilizzate per accedere a questa applicazione. |
|                |                                                                                                    |
| * <b>8</b>     |                                                                                                    |
| Servizi Classe | CLICCARE SU DOCUMENTI                                                                                                    |
| Documenti      |                                                                                                    |
| Utilità        |                                                                                                    |
|                |                                                                                                    |
|                |                                                                                                    |
|                |                                                                                                    |
|                |                                                                                                    |
|                |                                                                                                    |
|                |                                                                                                    |
|                |                                                                                                    |
|                |                                                                                                    |
|                |                                                                                                    |
|                |                                                                                                    |

### Cliccare sull'icona "Condivisione con i docenti"

| ARGO           | S | CUOLANEXT CIRCOLO DIDATTICO                                                                                                    |
|----------------|---|----------------------------------------------------------------------------------------------------|
| Servizi Alunno |   | Alunno:                                                                                                    |
| Servizi Classe | ۲ |                                                                                                    |
| Documenti      | ۰ | Classe: Club PRIMARIA                                                                                                    |
| Pag.           | ] | Informiamo gli utenti che è adesso scaricabile la nuova app per dispositivi mobili. Venite a scoprire Didup Famiglia sugli store Android a Apple!<br>Il codice scuola da utilizzare per accedere all'app è same 2, utente e password sono quelle utilizzate per accedere a questa applicazione. |
| Rel.           |   |                                                                                                    |
| Jtilità        |   | CLICCARE SU CONDIVISIONE CON I DOCENTI                                                                                                    |
|                |   |                                                                                                    |
| ESCI           |   |                                                                                                    |

Si aprirà una lista con i nomi dei docenti.

Cliccando su ciascun nome, si visualizzano i messaggi creati dal docente

#### Scegliere il docente a cui inviare il materiale

| ArgoFamiglia-2.png                                              |                 | ArgoFamiglia-3.png |                          |  |  |  |
|-----------------------------------------------------------------|-----------------|--------------------|--------------------------|--|--|--|
| Condivisione Documenti con i D                                  | ocenti          |                    | ×                        |  |  |  |
| Docenti<br>Alt<br>Alt<br>Alt<br>Alt<br>Alt<br>Alt<br>Alt<br>Alt | Nome File       | Descrizione        | Data                     |  |  |  |
| <u></u>                                                         | CLICCARE SUL NO |                    |                          |  |  |  |
|                                                                 |                 |                    |                          |  |  |  |
|                                                                 |                 |                    |                          |  |  |  |
|                                                                 |                 | Download 🔀         | Cancella Modifica Opload |  |  |  |

Nella schermata sono attive 4 funzioni:

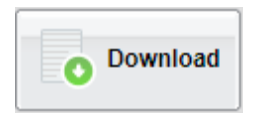

Esegue il download dei file pubblicati dal docente.

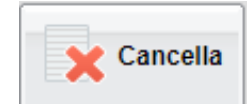

Cancella il messaggio inserito dall'utente alunno/genitore.

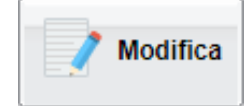

Modifica il messaggio inserito dall'utente alunno/genitore.

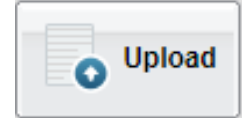

Esegue l'upload di un file nel messaggio inserito dall'utente alunno/genitore

Per inviare un documento/compito al docente, cliccare su quest'ultima icona di Upload.

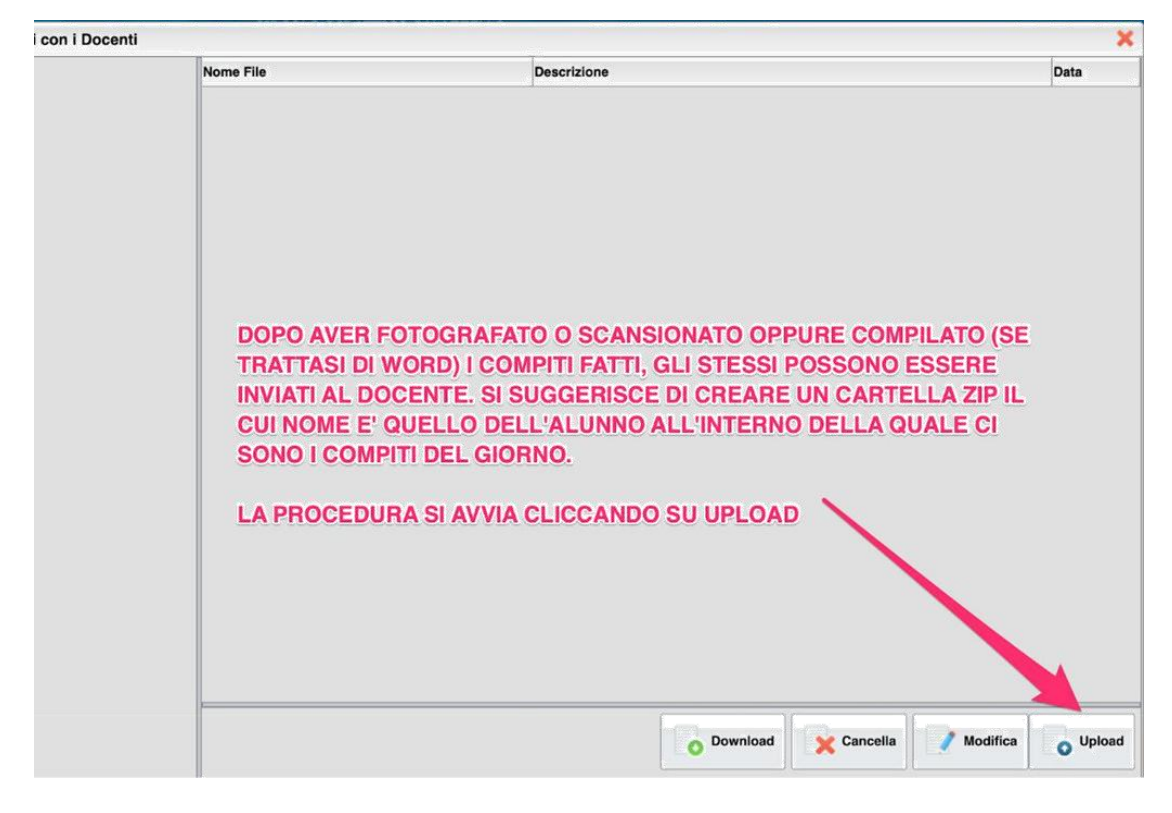

Si aprirà una nuova schermata che vi consentirà di fare l'upload, cioè di caricare un file

Cliccando su "**Sfoglia**" si aprirà una finestra che consentirà di scegliere il file dalla cartella del proprio pc su cui è stato salvato (in caso di più documenti da inviare è conveniente creare una cartella zippata).

Scelto il file (o la cartella zippata) da inviare al docente, basta cliccarci sopra (ove necessario cliccare su apri) e il documento è pronto per essere inviato.

| le             |             | _             |                  | Clines ou off | alla              |                               |
|----------------|-------------|---------------|------------------|---------------|-------------------|-------------------------------|
| File:<br>Data: | Sfoglia     | Nec           | e selezionato.   | Circo su sit  | 2911a             |                               |
| Descrizione:   |             |               |                  |               |                   |                               |
|                | Carica come | allegato al d | documento selezi | onato         | O UNA NOTA PER LA | Caratteri inseriti (max 100): |
|                |             |               |                  | machios       |                   | Confern                       |

Se lo si desidera, inserire un messaggio o una descrizione per il docente ed eventualmente scegliere l'opzione "**Carica come allegato al documento selezionato**".

Al termine, cliccare su "**Conferma**" per terminare l'operazione.

| File           |                                                                                              | ×  |
|----------------|----------------------------------------------------------------------------------------------|----|
| File:<br>Data: | Sfoglia Nateria and RELIGIONE-9-MARZO.zip                                                    |    |
| Descrizione:   | gentile maestra, le inviamo i compiti di religione di Martina del 9 marzo<br>2020. A presto! |    |
| -              | Carica come allegato al documento selezionato                                                | 89 |
|                | Confer                                                                                       | na |

Il sistema invierà al docente il vostro file.